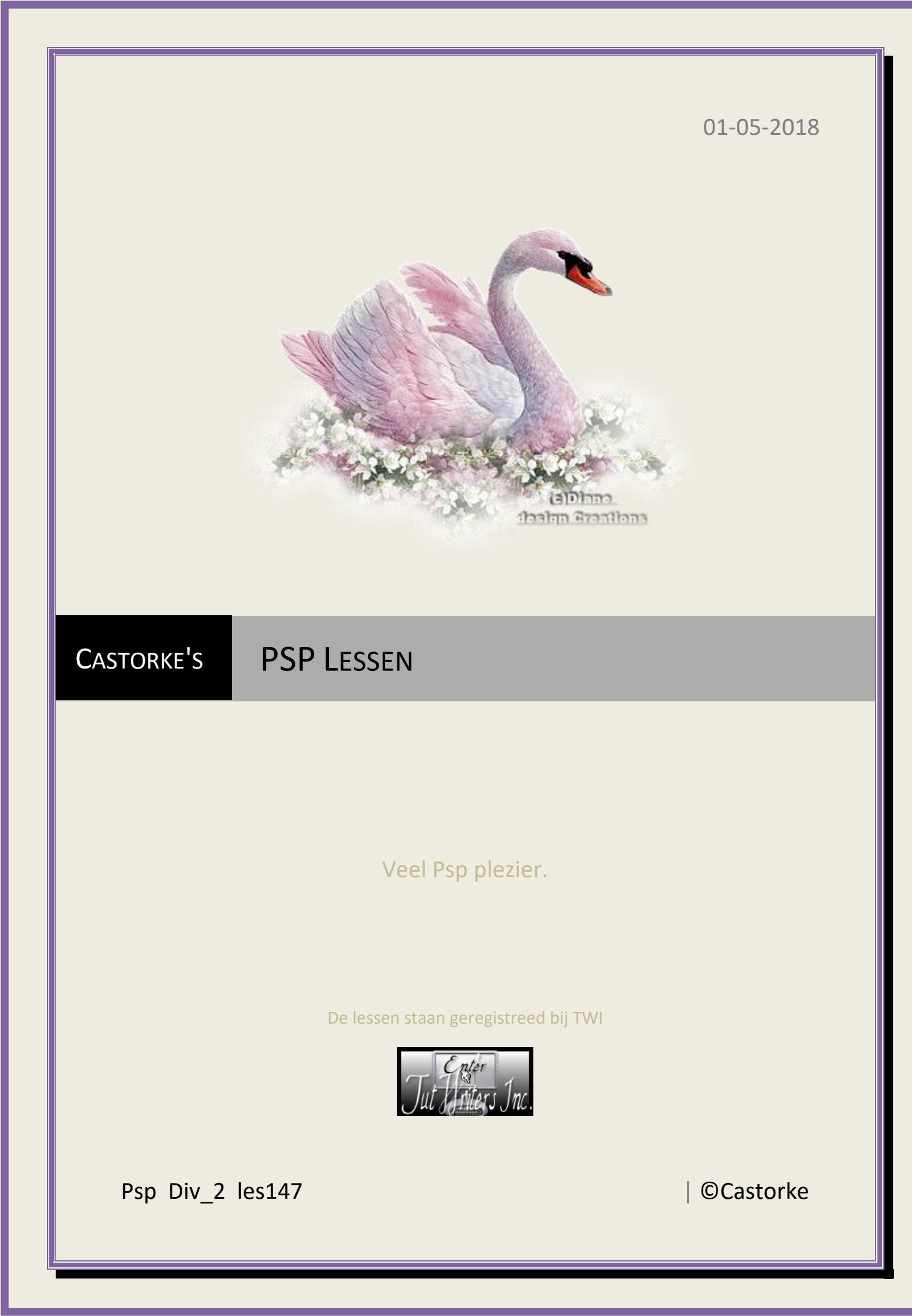

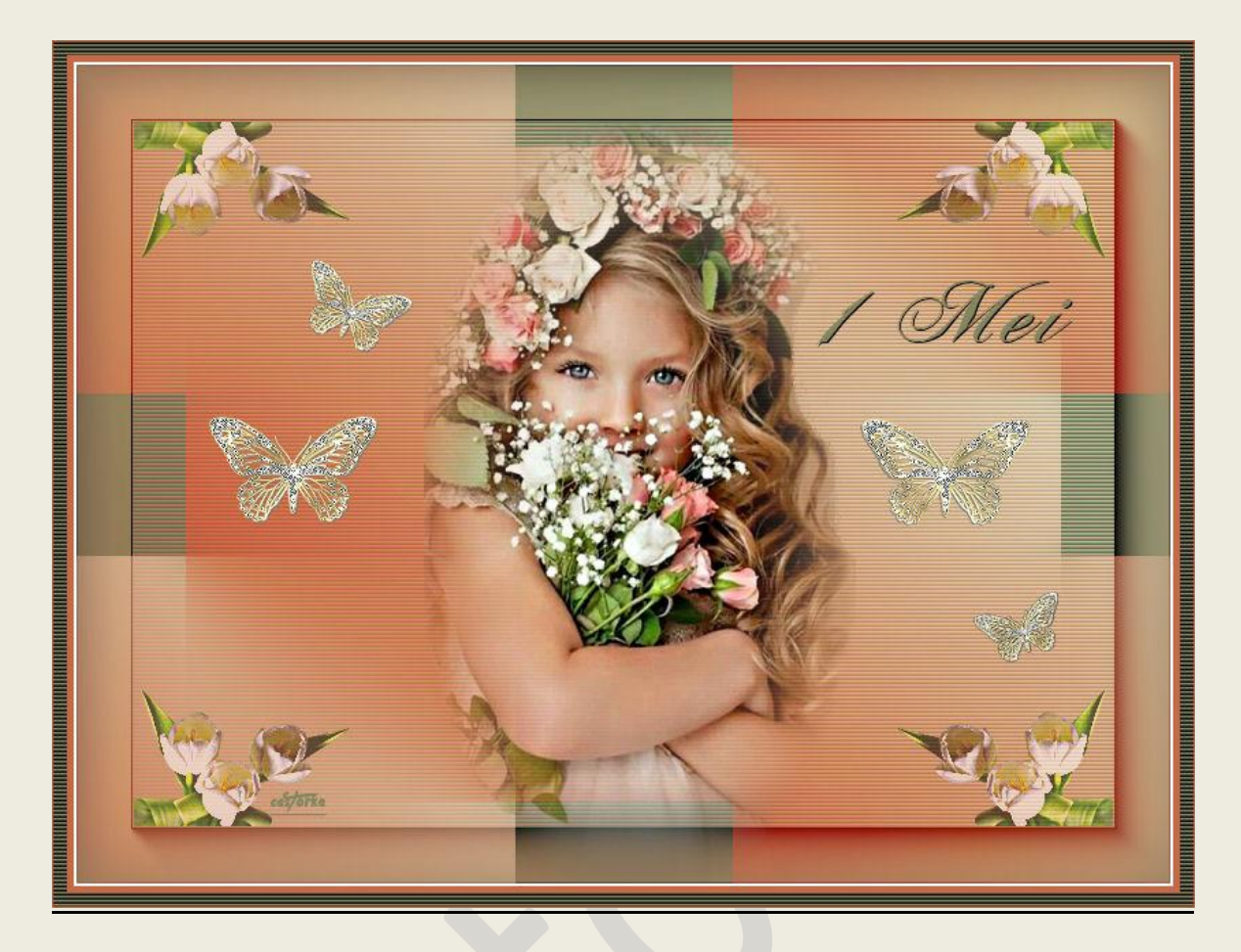

PSP - Les 147

Is door mezelf gemaakt met psp9 kan best met een ander PSP programma gemaakt worden. Iedere gelijkenis berust op louter toeval.

> <u>Materiaal</u>: Tubes van Thafs, Sonia. Credits vind je <u>hier</u>.

Met dank aan de tubeuses. Respecteer hun werk aub! Zonder hen was deze les niet tot stand gekomen.

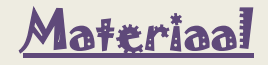

**Filters: AAA-Frames/ FotoFrame** 

http://www.castorke.be/tutorial/div\_2/tutorial\_diversen\_9.html

Pagina 2 van 7

- 1. Open nieuwe afbeelding 800 x 600 transparant.
- 2. Kleuren: Vg-kleur: #c05650Ag-kleur: #d4d0c3Vul met Lineair verloop.

| <ul> <li>Klass</li> </ul> | Vorloon     | dh De |             |
|---------------------------|-------------|-------|-------------|
| <ul> <li>Kieur</li> </ul> | venoop      | ₩ P8  | troon       |
| 1 Voorg                   | rond-Achter | grond |             |
|                           |             |       | Hoek:       |
|                           |             |       | 45          |
|                           | *           | -     |             |
|                           |             |       | Herhalingen |
|                           |             |       | 0           |
|                           |             | 1     |             |
| B                         | ewerken     |       | Omkeren     |
| CAUL                      |             |       | astoria     |

- 3. Dupliceer de laag.
- Afbeelding/ Formaat wijzigen 80% procent Formaat van alle lagen wijzigen NIET aanvinken.
- 5. Mengmodus Hard Licht.
- 6. Effecten/ Afbeeldingseffecten/ Naadloze herhaling.

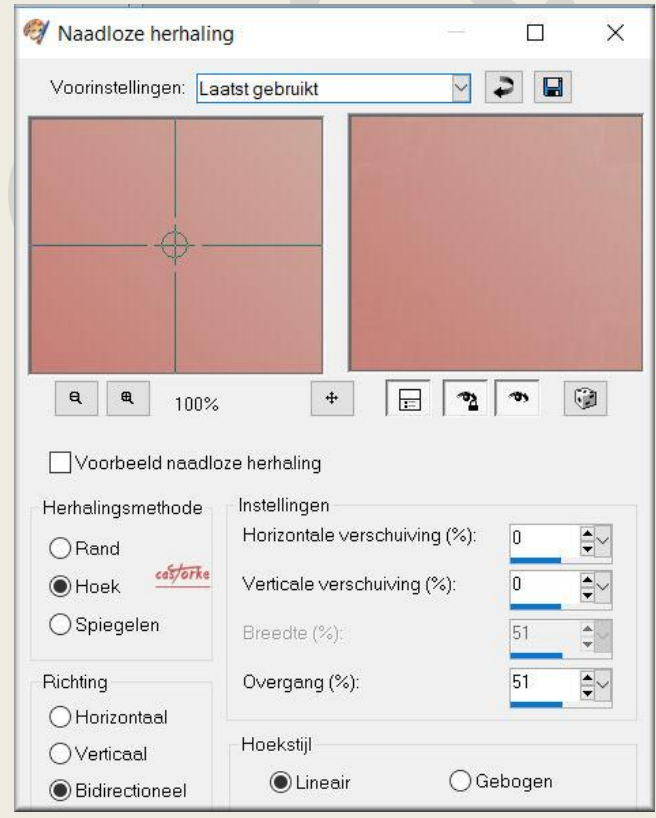

http://www.castorke.be/tutorial/div\_2/tutorial\_diversen\_9.html

| PSP_div2_les_147                                                                                                    | ©Castorke                                      | 01/05/2018 |
|----------------------------------------------------------------------------------------------------|------------------------------------------------|------------|
| <ol> <li>7. Activeer de onderste l</li> <li>8. Effecten/ Textuureffecten/ Textuuref</li></ol> | aag (raster1)<br>cten/ Lamellen. Kleur #49753b |            |
| 🧳 Lamellen                                                                                                    | - 🗆 X                                          |            |
| Voorinstellingen:                                                                                                    |                                                |            |
| <b>e e</b> 100%                                                                                                    | + 🔚 🧛 🐼                                        |            |
| Breedte:                                                                                                    |                                                |            |
| 3                                                                                                    | Kleur:                                         |            |
| Dekking: 🥌                                                                                                    | Horizontaal                                    |            |
| 92                                                                                                    | 🗹 Licht van links/boven                        |            |
| ОК                                                                                                    | Annuleren Help                                 |            |
| 9. Effecten/ Insteekfilter                                                                                                    | s/ AAA Frames/ Foto Frame width 40             |            |

- 10. Open copie\_fillette\_Thafs
- 11. Kopiëren en plakken als nieuwe laag op je werk.
- 12. Verplaats een beetje naar onder. Zie origineel.
- 13. Open SoniaTubes\_7662
- 14. Kopiëren en plakken als nieuwe laag op je werk.
- 15. Afbeelding/ Formaat wijzigen 20% procent Formaat van alle lagen wijzigen NIET aanvinken.
- 16. Verplaats naar de rechter bovenhoek zie origineel.
- 17. Dupliceer de laag.
- 18. Afbeelding/ Spiegelen.
- 19. Lagen / Samenvoegen/ omlaag samenvoegen.
- 20. Laagdekking 55.

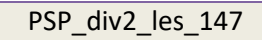

©Castorke

21. Aanpassen/ Scherpte/ Onscherp masker. bereik 3 - kracht 60 - knippen 5

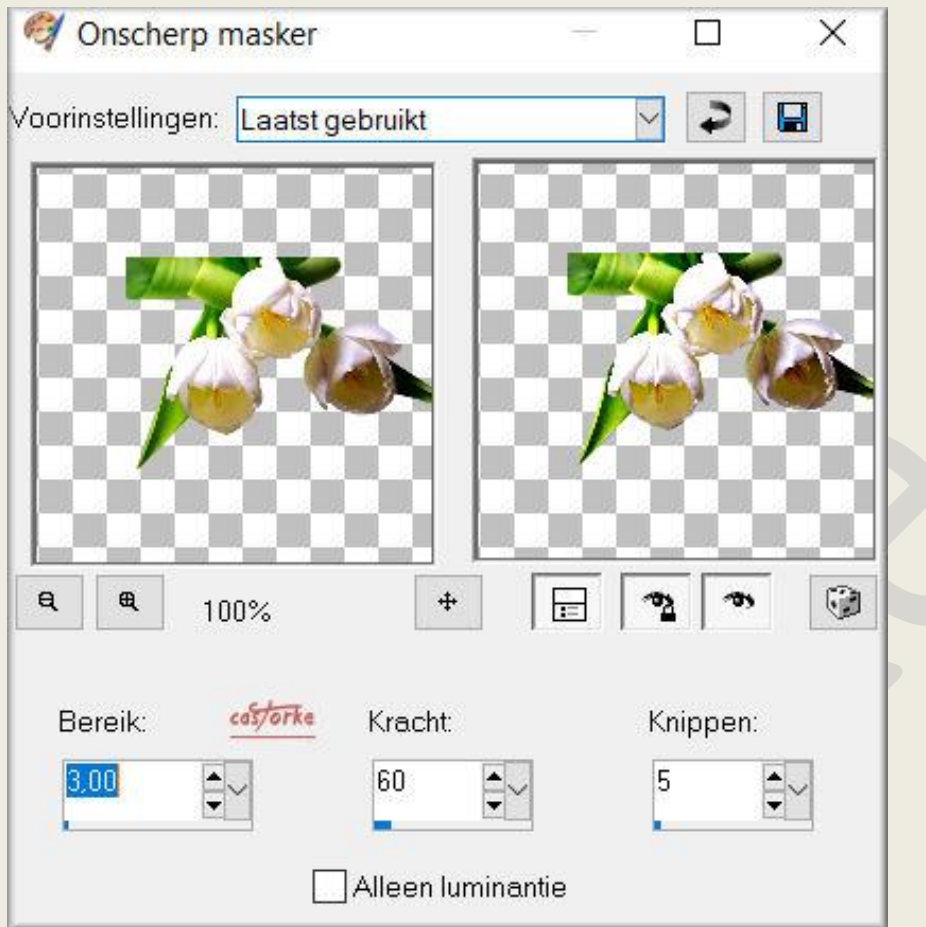

- 22. Dupliceer de laag.
- 23. Afbeelding/ Omdraaien.
- 24. Open A2Gpspdeco13
- 25. Activeer een vlinder naar keuze.
- 26. Kopiëren en plakken als nieuwe laag op je werk.
- 27. Zet op een leuke plaats.
- 28. Dupliceer de laag.
- 29. Formaat wijzigen 80% zet op zijn plaats.
- 30. Herhaal enkele keren het dupliceren van de vlinder en telkens verkleinen met 80%
- 31. Afbeelding/ Randen Toevoegen 2 px #ffffff wit
- 32. Afbeelding/ Randen Toevoegen 5 px #c56946
- 33. Afbeelding/ Randen Toevoegen 10 px #838762
- 34. Selecties/ Alles selecteren.
- 35. Selecties/ Wijzigen/ Inkrimpen 17
- 36. Nieuwe rasterlaag.

| PSP | div | 2 les | 5 147 |
|-----|-----|-------|-------|
|     | _   | _     | _     |

©Castorke

01/05/2018

| ~ - |           |              | <b>a</b>  |       |         |
|-----|-----------|--------------|-----------|-------|---------|
| 37. | Effecten/ | 3D-effecten/ | Gestanst. | kleur | #8t/b61 |

| 💜 Gestanst                       |                    | 5 <u>—1</u> 7 |    | ×             |
|----------------------------------|--------------------|---------------|----|---------------|
| Voorinstellingen: Laatst gebruik | t N                | 2             |    |               |
|                                  |                    |               |    |               |
|                                  |                    |               |    | C)            |
|                                  |                    |               |    | CH.           |
|                                  |                    |               |    | CU.           |
|                                  |                    |               | 00 | 04            |
|                                  |                    |               |    | $\mathbb{O}[$ |
| <b>e e</b> 100%                  | + 📄 📍              | <u>7</u>      | ۲  |               |
| Verschuiving                     | Kenmerken          |               |    |               |
| Verticaal: 0                     | Dekking:           | 100           | •  |               |
| Horizontaal:                     | Vervaging:         | 84.00         |    |               |
|                                  |                    | 0 1,00        |    |               |
| Kleur                            |                    |               |    |               |
| Schaduwkleur:                    | Binnenste ∨ullen m | et kleur:     | 0  |               |

- 38. Activeer de onderst laag.
- 39. Selecties/ Alles selecteren.
- 40. Selecties/ Wijzigen/ Inkrimpen 10
- 41. Selecties/ Omkeren.
- 42. Effecten/ Textuureffecten/ Lamellen. Staat nog goed maar pas de kleur aan. Kleur: zwart #000000
- 43. Afbeelding/ Randen toevoegen 1 px kleur: #c56946
- 44. Vergeet je naam of watermerk niet te plaatsen.
- 45. Opslaan als .jpg

Zo dat was het ik hoop dat je er van genoten hebt.

Ben benieuwd naar je werk. Stuur het me in originele grootte.

Plaats ik het bij de andere werkjes. Hier

Vermeld wel je naam, het lesnummer, titel. Succes !

Vraagjes mag je me altijd <u>mailen....</u>

http://www.castorke.be/tutorial/div\_2/tutorial\_diversen\_9.html

PSP\_div2\_les\_147

©Castorke

01/05/2018

Het is verboden deze les geheel of gedeeltelijk te kopiëren. De lessen staan geregistreed bij TWI

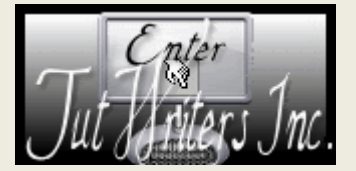

·····

http://www.castorke.be/tutorial/div\_2/tutorial\_diversen\_9.html